Antud juhendi järgimisel valmib tööleht, kus ühe ja sama teekonna läbivad, nii auto kui mootorratas. Sõitjate sõidustiilid on erinevad. Kiirused tuuakse välja tabelina, mille kõrval on ka illustratiivne joonis. Joonis ei ole piisavalt täpne, et sealt vastust lugeda. Õpilane peab vastama kuuele küsimusele. Kui õpilased vastavad õigesti värvub küsimus koos vastusega kohe roheliseks ja vale vastuse puhul punaseks. Lisatud on ka nupp, et õpilane saaks uute andmetega harjutada nii palju kui soovib.

1. Graafikavaade  $\rightarrow$  xtelg.

Märgime, et näidatakse ainult positiivne suund. Tähiseks märgime aeg (h) ja ühiku kustutame ära.

2. Graafikavaade  $\rightarrow$  ytelg.

Märgime, et näidatakse ainult positiivne suund. Tähiseks Teepikkus (km) ja ühiku kustutame ära. *Graafikavaates* saame hoides *ctrl* klahvi all hiirega y-telje peal olles rullikuga skaalat muuta.

## 3. Loome sisendrida kasutades vajalikud arvud kiiruste jaoks.

JuhuslikTäisarv( < Minimaalne täisarv>, < Maksimaalne täisarv>)

- a. JuhuslikTäisarv(20, 30) : Tekib arv a. Nimeta ümber kiirus1.
- b. JuhuslikTäisarv(80, 90) : Tekib arv a. Nimeta ümber kiirus2.
- c. JuhuslikTäisarv(60, 70) : Tekib arv a. Nimeta ümber kiirus3.
- d. JuhuslikTäisarv(80, 90) : Tekib arv a. Nimeta ümber kiirus4.
- e. Trüki *sisendreale* kiirus1 + kiirus2 + kiirus3 kiirus4. Tekkinud arv nimeta ümber *kiirus5*.
- 4. Loome auto sõitu illustreeriva murdjoone.

Murdjoon( <Punkt>, ..., <Punkt> )

Murdjoon((0, 0), (1, kiirus1), (2, kiirus1 + kiirus2), (3, kiirus1 + kiirus2 + kiirus3)) : **Tekib murdjoon** *f*.

Omadused  $\rightarrow$  üldine  $\rightarrow$  näita tähist võta tähise näitamine maha.

Omadused  $\rightarrow$  värv  $\rightarrow$  helelilla.

Omadused  $\rightarrow$  stiil  $\rightarrow$  joone jämedus 11.

5. Loome mootorratturi teekonna joonise kasutades lõike.

- **a.** Lõik((0,0),(1,kiirus4)): **Tekib lõik** *g*.
- **b.** Lõik((1, kiirus4), (2, kiirus4 )) : **Tekib lõik** *h*.
- c. Lõik((2, kiirus4), (3, kiirus4 + kiirus5)) : Tekib lõik i.
- 6. Lisame graafikule ka punktid, mille tähised peidame.
  - a. (1,kiirus1) : Tekib punkt A.
  - **b.** (2, kiirus1 + kiirus2) : **Tekib punkt** *B*.
  - c. (1, kiirus4) : Tekib punkt *C*.
  - d. (2, kiirus4) : Tekib punkt D.
  - 7. Loome kiiruste tabeli loendite abil.
    - a. Kasutame sisendrida.
      - {"Viktor", kiirus1, kiirus2, kiirus3}: Tekib loend 11.

{"Kalju", kiirus4, 0, kiirus5} : Tekib loend *l2*. {"Kiirused", "1. tund", "2. tund", "3. tund"} : Tekib loend *l3*. b. Eelnevaid loendeid kasutades loome tabeli. TekstTabelina( <Loend>, <Loend>, ..., <Teksti joondus> ) TekstTabelina(l3, l1, l2, "l\_|h") : Tekib *tekst1*. Kui tekst on aktiivne saab seda mugavalt kujundada. **Graafikavaade Graafikavaade Graafikavaade** 

8. Lisame ülesande teksti

Kaks sõpra sõitsid Võitjate külast Kangelaste külla. Viktor sõitis autoga peatusteta, aga Kalju väsis mootorrattaga sõidust ära ja tegi looduskaunis kohas ühetunnise peatuse ja nautis ilma. : **Tekib** *tekst2*.

9. Lisame veel ülesande teksti

Joonis on illustratiivne. Vastused anna kümnendike täpsusega. : Tekib tekst2.

- 10. Järgnevad arvud ja tõeväärtused loome õpilase vastuste kontrollimise jaoks. Trükime järgnevad read *sisendreale*. Tekivad arvud *vastus1 vastus6*. Kokku 6 arvu.
  - a. Vastus1 = 1
  - b. ...
  - c. Vastus6 = 1

Loome tõeväärtused. Tekib 12 tõeväärtust. Esimest 6-t kasutame vastuse sisestamise kontrollimiseks ja viimaseid vastuse õigsuse kontrollimiseks.

- d. In1=true
- e. ...
- f. In6 = true
- g. Õigsus1 = true
- h. ...
- i. Õigsus6 = true
- 11. Küsime esimese küsimuse sisendvälja kasutades

Pealdis Viktori sõidu keskmine kiirus (km/h) on.

Lingitud objektiks valida vastus1. Tekib tekstiväli1.

Omadused  $\rightarrow$  stiil  $\rightarrow$  tekstivälja pikkus määrata 5 ühikut.

**Omadused**  $\rightarrow$  **lisavõimalused**  $\rightarrow$  **dünaamilised värvid**  $\rightarrow$  **red** in1  $\stackrel{2}{=}$  true  $\land$  õigsus1  $\stackrel{2}{=}$  false.

**Omadused**  $\rightarrow$  **lisavõimalused**  $\rightarrow$  **dünaamilised värvid**  $\rightarrow$  **green** in 1  $\stackrel{?}{=}$  true  $\land$  õigsus 1  $\stackrel{?}{=}$  true.

 $Omadused \rightarrow skriptimine \ \rightarrow \ peale \ klõpsu$ 

MääraVäärtus(in1, true)

MääraVäärtus(õigsus1, Kui(vastus1 ≟ round((kiirus1 + kiirus2 + kiirus3) / 3, 1), true, false)).

12. Küsime teise küsimuse sisendvälja kasutades Pealdis Kalju keskmine kiirus (km/h) arvestades tema puhkepause on. Lingitud objektiks valida vastus2. Tekib tekstiväli2. Omadused  $\rightarrow$  stiil  $\rightarrow$  tekstivälja pikkus määrata 5 ühikut. **Omadused**  $\rightarrow$  **lisavõimalused**  $\rightarrow$  **dünaamilised värvid**  $\rightarrow$  **red** in 2  $\stackrel{?}{=}$  true  $\wedge$  õigsus 2  $\stackrel{?}{=}$  false. **Omadused**  $\rightarrow$  **lisavõimalused**  $\rightarrow$  **dünaamilised värvid**  $\rightarrow$  **green** in 2  $\stackrel{?}{=}$  true  $\wedge$  õigsus 2  $\stackrel{?}{=}$  true. Omadused  $\rightarrow$  skriptimine  $\rightarrow$  peale klõpsu MääraVäärtus(in2, true) MääraVäärtus(õigsus2, Kui(vastus2 ≟ round((kiirus4 + kiirus5) / 3, 1), true, false)). 13. Küsime kolmanda küsimuse sisendvälja kasutades 🛄 Pealdis Mitu tundi oli Viktor kauem roolis kui Kalju?. Lingitud objektiks valida vastus3. Tekib tekstiväli3. Omadused  $\rightarrow$  stiil  $\rightarrow$  tekstivälja pikkus määrata 5 ühikut. **Omadused**  $\rightarrow$  **lisavõimalused**  $\rightarrow$  **dünaamilised värvid**  $\rightarrow$  **red** in 3  $\stackrel{?}{=}$  true  $\land$  õigsus 3  $\stackrel{?}{=}$  false. **Omadused**  $\rightarrow$  **lisavõimalused**  $\rightarrow$  **dünaamilised värvid**  $\rightarrow$  **green** in 3  $\stackrel{?}{=}$  true  $\wedge$  õigsus 3  $\stackrel{?}{=}$  true. Omadused  $\rightarrow$  skriptimine  $\rightarrow$  peale klõpsu MääraVäärtus(in3, true) MääraVäärtus(õigsus3, Kui(vastus3  $\stackrel{2}{=} 1$ , true, false)). 14. Küsime neljanda küsimuse sisendvälja kasutades Pealdis Mitu kilomeetrit läbisid Viktor ja Kalju kahe peale kokku (olles tagasi Võitjate külas)?. Lingitud objektiks valida vastus4. Tekib tekstiväli4. Omadused → stiil → tekstivälja pikkus määrata 5 ühikut. **Omadused**  $\rightarrow$  **lisavõimalused**  $\rightarrow$  **dünaamilised värvid**  $\rightarrow$  **red** in 4  $\stackrel{?}{=}$  true  $\wedge$  õigsus 4  $\stackrel{?}{=}$  false. **Omadused**  $\rightarrow$  **lisavõimalused**  $\rightarrow$  **dünaamilised värvid**  $\rightarrow$  **green** in4  $\stackrel{?}{=}$  true  $\wedge$  õigsus4  $\stackrel{?}{=}$  true. Omadused  $\rightarrow$  skriptimine  $\rightarrow$  peale klõpsu MääraVäärtus(in4, true) MääraVäärtus(õigsus4, Kui(vastus4 ≟ (kiirus1 + kiirus2 + kiirus3) 4, true,f alse)). 15. Viienda küsimuse jaoks loome kaks juhslikku täisarvu ja lisame teksti abil lisa informatsiooni. JuhuslikTäisarv( < Minimaalne täisarv>, < Maksimaalne täisarv> ) a. JuhuslikTäisarv(7, 15) : Tekib arv a. Nimetame ümber kulu. **b.** JuhuslikTäisarv(11, 15) / 10 : Tekib arv *a*. Nimetame ümber *hind*. ABC c. Lisame informatsiooni tekstina Eeldame, et mõlemal on keskmine küttekulu 100 kilomeetri kohta kulu liitrit ja kütte hind on hind €/l. : Tekib *tekst4*.

16. Küsime viienda küsimuse sisendvälja kasutades
Pealdis Kui palju raha kulus sõpradel kütte peale?. Lingitud objektiks valida vastus5. Tekib tekstiväli5. Omadused → stiil → tekstivälja pikkus määrata 5 ühikut. Omadused → lisavõimalused → dünaamilised värvid → red in5 ≟ true ∧ õigsus5 ≟ false. Omadused → lisavõimalused → dünaamilised värvid → green in5 ≟ true ∧ õigsus5 ≟ true. Omadused → skriptimine → peale klõpsu MääraVäärtus(in5, true) MääraVäärtus(õigsus5, Kui(vastus5 ≟ round((kiirus1 + kiirus2 + kiirus3) 4 / 100 kulu hind, 1), true, false)).
17. Küsime veel ka kuuenda küsimuse sisendvälja kasutades
If Küsime veel ka kuuenda küsimuse sisendvälja kasutades
If Küsime veel ka kuuenda küsimuse sisendvälja kasutades

Lingitud objektiks valida vastus6. Tekib tekstiväli6.

Omadused → stiil → tekstivälja pikkus määrata 5 ühikut.

**Omadused**  $\rightarrow$  **lisavõimalused**  $\rightarrow$  **dünaamilised värvid**  $\rightarrow$  **red** in6  $\stackrel{2}{=}$  true  $\land$  õigsus6  $\stackrel{2}{=}$  false.

**Omadused**  $\rightarrow$  **lisavõimalused**  $\rightarrow$  **dünaamilised värvid**  $\rightarrow$  **green** in6  $\stackrel{\sim}{=}$  true  $\land$  õigsus6  $\stackrel{\sim}{=}$  true.

Omadused  $\rightarrow$  skriptimine  $\rightarrow$  peale klõpsu

MääraVäärtus(in6, true)

MääraVäärtus(õigsus6, Kui(vastus6 ≟ round((kiirus4 + kiirus5) / 2, 1), true, false)).

- 18. Lisame märkeruudud auto ja mootorratturi liikumise graafiku näitamise ja peitmise jaoks.
  - a. Märkeruut auto jaoks <sup>[]</sup>
    Pealdis Auto sõidu graafik.
    Valige objektid konstruktsioonist või loendist → murdjoon *f*, punkt *A*, punkt *B*. Tekib tõeväärtus *a*.
    Omadused → värv → helelilla.
  - b. Märkeruut mootorratta jaoks <sup>□</sup>.
    Pealdis Mootorratta sõidu graafik.
    Valige objektid konstruktsioonist või loendist → lõigud *g*, *h*, *i* ning punktid *C*, *D*.
    Tekib tõeväärtus *b*.
    Omadused → värv → roheline.
- 19. Lisame nupu, et õpilane saaks järjest uusi ülesandeid harjutamiseks genereerida
   Pealdisesse kirjutame: Uued andmed.

GeoGebra skripti kirjutame:

VärskendaKonstruktsiooni() MääraVäärtus(a, 0) MääraVäärtus(b, 0)

4

```
MääraVäärtus(in1,0)
MääraVäärtus(õigsus1, 0)
MääraVäärtus(vastus1,?)
MääraVäärtus(in2,0)
MääraVäärtus(õigsus2, 0)
MääraVäärtus(vastus2,?)
MääraVäärtus(in3, 0)
MääraVäärtus(õigsus3, 0)
MääraVäärtus(vastus3,?)
MääraVäärtus(in4, 0)
MääraVäärtus(õigsus4, 0)
MääraVäärtus(vastus4,?)
MääraVäärtus(in5, 0)
MääraVäärtus(õigsus5, 0)
MääraVäärtus(vastus5,?)
MääraVäärtus(in6, 0)
MääraVäärtus(õigsus6, 0)
MääraVäärtus(vastus6, ?). Tekib nupp1.
```

20. Illustratsioon on lisatud pildina

Peida ebavajalikud tähised.